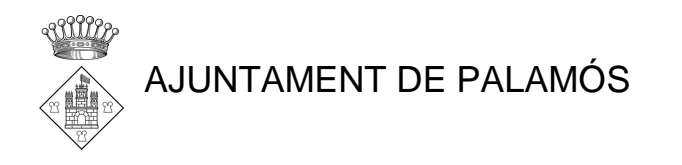

## **INSTRUCCIONES PROBLEMA JAVA**

Recientemente se ha detectado un aviso de Java que impide poder realizar trámites electrónicos en esta sede electrónica. Durante las próximas semanas se dará una solución definitiva. En tanto esta mejora no pueda ser implementada, actualmente se puede resolver el problema realizando las siguientes acciones:

1. Abrir "Configurar Java"

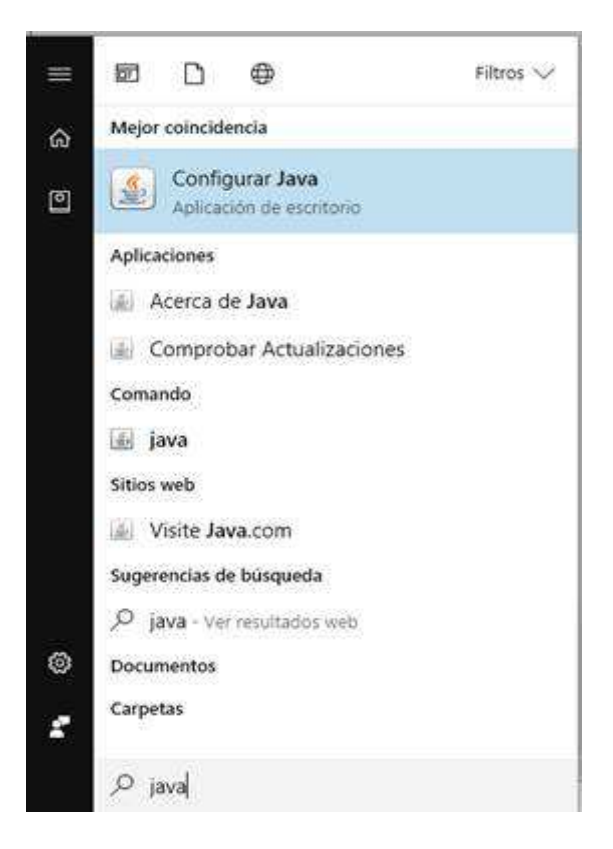

2. Abrir la pestaña "**Seguridad**" y acceder a la lista de sitios mediante el botón "Editar lista de sitios..." (*ver imagen siguiente*).

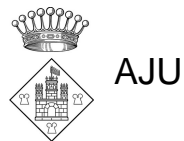

## AJUNTAMENT DE PALAMÓS

| seenal Astronomic town SACURIDAD Automation                                                                                                    |                                                  |                       | -      |
|----------------------------------------------------------------------------------------------------|--------------------------------------------------|-----------------------|--------|
| neral Actualizar Java Jeguniou Avanzado                                                                                                    |                                                  |                       |        |
| ] Activar el contenido Java en el explorador                                                                                                    |                                                  |                       |        |
|                                                                                                    |                                                  |                       |        |
|                                                                                                    |                                                  |                       |        |
| Nivel de seguridad de las aplicaciones que no están en la lista de excep                                                                                                    | ción de sitios                                   |                       |        |
| () Muy Alta                                                                                                    |                                                  |                       |        |
| Solo se podrán elecutar las aplicaciones Java identificadas con un                                                                                                    | certificado de un                                | a autoridad           | đ      |
| de certificación de confianza y solo si el certificado se puede verifi                                                                                                    | icar como no revo                                | ocado.                |        |
|                                                                                                    |                                                  |                       |        |
| Alta                                                                                                    |                                                  |                       |        |
|                                                                                                    |                                                  | toridad da            |        |
| Se podrán ejecutar las aplicaciones Java identificadas con un certi                                                                                                    | incado de una au                                 | toridad de            |        |
| Se podran ejecutar las aplicaciones Java identificadas con un cert<br>certificación de confianza, incluso si no se puede verificar el estad<br>certificación                                                                                                    | lo de revocación o                               | del                   |        |
| Se podran ejecutar las aplicaciones Java identificadas con un cert<br>certificación de confianza, incluso si no se puede verificar el estad<br>certificado.                                                                                                    | lo de revocación o                               | del                   |        |
| Se podran ejecutar las aplicaciones Java identificadas con un cert<br>certificación de confianza, incluso si no se puede verificar el estad<br>certificado.                                                                                                    | lo de revocación o                               | del                   |        |
| Se podran ejecutar las aplicaciones Java identificadas con un cert<br>certificación de confianza, incluso si no se puede verificar el estad<br>certificado.                                                                                                    | lo de revocación o                               | del                   |        |
| Se podran ejecutar las aplicaciones Java identificadas con un cert<br>certificación de confianza, incluso si no se puede verificar el estad<br>certificado.<br>Jsta de excepciones de sitios                                                                                                    | lo de revocación o                               | del                   |        |
| Se podran ejecutar las aplicaciones Java identificadas con un cert<br>certificación de confianza, incluso si no se puede verificar el estad<br>certificado.<br>.ista de excepciones de sitios<br>Las aplicaciones iniciadas desde los sitios que se enumeran a continu                                                                | lo de revocación o<br>lación se podrán           | ejecutar              |        |
| Se podran ejecutar las aplicaciones Java identificadas con un cert<br>certificación de confianza, incluso si no se puede verificar el estad<br>certificado.<br>Lista de excepciones de sitios<br>Las aplicaciones iniciadas desde los sitios que se enumeran a continu<br>después de las peticiones de datos de seguridad apropiadas. | lación se podrán                                 | ejecutar              | ~      |
| Se podran ejecutar las aplicaciones Java identificadas con un cert<br>certificación de confianza, incluso si no se puede verificar el estad<br>certificado.<br>Lista de excepciones de sitios<br>Las aplicaciones iniciadas desde los sitios que se enumeran a continu<br>después de las peticiones de datos de seguridad apropiadas. | lación se podrán<br>Z                            | ejecutar<br>de sitos  | 8      |
| Se podran ejecutar las aplicaciones Java identificadas con un cert<br>certificación de confianza, incluso si no se puede verificar el estad<br>certificado.<br>Lista de excepciones de sitios<br>Las aplicaciones iniciadas desde los sitios que se enumeran a continu<br>después de las peticiones de datos de seguridad apropiadas. | lación se podrán<br>Editar lista                 | ejecutar<br>de sitios | 2      |
| Se podran ejecutar las aplicaciones Java identificadas con un cert<br>certificación de confianza, incluso si no se puede verificar el estad<br>certificado.<br>Lista de excepciones de sitios<br>Las aplicaciones iniciadas desde los sitios que se enumeran a continu<br>después de las peticiones de datos de seguridad apropiadas. | lación se podrán<br>2<br>Editar lista            | ejecutar<br>de sitios | N      |
| Se podran ejecutar las aplicaciones Java identificadas con un cert<br>certificación de confianza, incluso si no se puede verificar el estad<br>certificado.<br>Lista de excepciones de sitios<br>Las aplicaciones iniciadas desde los sitios que se enumeran a continu<br>después de las peticiones de datos de seguridad apropiadas. | lación se podrán<br>Editar lista<br>Gestionar Ce | ejecutar<br>de sitios | 3<br>3 |
| Se podran ejecutar las aplicaciones Java identificadas con un cert<br>certificación de confianza, incluso si no se puede verificar el estad<br>certificado.<br>Las aplicaciones incladas desde los sitios que se enumeran a continu<br>después de las peticiones de datos de seguridad apropiadas.                                    | uación se podrán<br>Editar lista<br>Gestionar Ce | ejecutar<br>de sitios | N I    |

3. Mediante el botón "Agregar", escribir https://seu.palamos.cat/

| 🛓 Li            | sta de excepciones de sitios                                                                                                    | $\times$ |  |  |  |  |  |  |  |
|-----------------|----------------------------------------------------------------------------------------------------|----------|--|--|--|--|--|--|--|
| Las a<br>las pe | Las aplicaciones iniciadas desde los sitios que se enumeran a continuación se podrán ejecutar después de<br>las peticiones de datos de seguridad apropiadas. |          |  |  |  |  |  |  |  |
|                 | Ubicación                                                                                                    | ~        |  |  |  |  |  |  |  |
|                 |                                                                                                    |          |  |  |  |  |  |  |  |
| E               |                                                                                                    |          |  |  |  |  |  |  |  |
|                 | https://www.example.com/dir/ or https://www.example.com/app.html                                                                                             |          |  |  |  |  |  |  |  |
| <u> </u>        | Agregar Eliminar                                                                                                    | r        |  |  |  |  |  |  |  |
| -               | Se recomienda el uso de sitios HTTPS si están disponibles.                                                                                                   |          |  |  |  |  |  |  |  |
|                 | Aceptar Cancel                                                                                                    | ar       |  |  |  |  |  |  |  |

Una vez realizada la configuración, se deberá presionar "Aceptar". Se deberá cerrar el navegador antes de seguir.

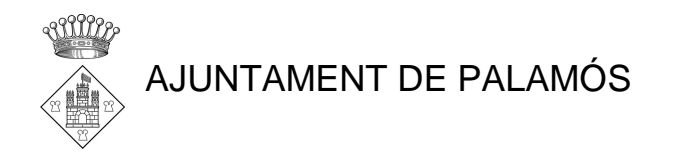

Una vez queramos realizar nuestro trámite, al iniciar la tramitación se mostrará un mensaje de advertencia de seguridad. Para continuar debe activar la casilla "Acepto los riesgos y deseo ejecutar esta aplicación" y presionar el botón "Ejecutar" para continuar.

| Advertenci                                                                                                    | a de Segurid | lad         |                      | × |  |  |  |  |
|----------------------------------------------------------------------------------------------------|--------------|-------------|----------------------|---|--|--|--|--|
| ¿Desea ejecutar esta aplicación?                                                                                                    |              |             |                      |   |  |  |  |  |
|                                                                                                    |              | Nombre:     | ABSIS Firma          |   |  |  |  |  |
|                                                                                                    | !\           | Publicador: | ABS Informatica S.L. |   |  |  |  |  |
|                                                                                                    | _            | Ubicación:  |                      |   |  |  |  |  |
| La ejecución de esta aplicación puede suponer un riesgo de seguridad                                                                                                    |              |             |                      |   |  |  |  |  |
| Riesgo: esta aplicación se ejecutará con acceso no restringido lo que puede poner en riesgo su<br>computadora e información personal. La información proporcionada no es fiable o es desconocida<br>así que se recomienda no ejecutar esta aplicación a menos que conozca su origen. |              |             |                      |   |  |  |  |  |
| El certificado utilizado para identificar esta aplicación ha caducado.<br>Más información                                                                                                    |              |             |                      |   |  |  |  |  |
| Active la siguiente casilla y haga clic en Ejecutar para iniciar la aplicación                                                                                                    |              |             |                      |   |  |  |  |  |
| Acepto los riesgos y deseo ejecutar esta aplicación. Ejecutar Cancelar                                                                                                    |              |             |                      |   |  |  |  |  |
| Mostrar opciones                                                                                                    |              |             |                      |   |  |  |  |  |

A partir de este momento queda habilita la posibilidad de realizar trámites telemáticos en esta sede electrónica.